# GUÍA DE IMPLEMENTACIÓN ADDENDA BRUDIFARMA

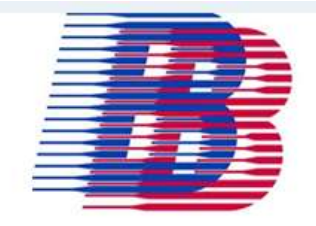

- 1. Proceso de Comercio Electrónico con transacciones y plantillas
- 2. Requisitos
- 3. Administrador 2000 ©
  - 3.1. Configuración:
    - 3.1.1. Parámetros de la Empresa.
    - 3.1.2. Catálogo de Monedas.
    - 3.1.3. Catálogo de Clientes.
    - 3.1.4. Catálogo de Productos.
  - 3.2. Proceso para Generar la transacción en Administrador 2000: 3.2.1. Generar una Factura electrónica.
- 4. Proceso de Prueba y Validación

# 1. Proceso de Comercio Electrónico con transacciones y plantillas

| Transacciones       | Formato    | Canal / Intermediario                                         |
|---------------------|------------|---------------------------------------------------------------|
| ORDEN DE COMPRA     |            | Se envía vía correo al proveedor                              |
| DESADV/ASN          |            |                                                               |
| RECADV              |            |                                                               |
| PREFACTURA          |            |                                                               |
| FACTURA/CFD/ADDENDA | XML propio | Dirección de correo proporcionada por Brudifarma al proveedor |
| REMADV              |            |                                                               |

#### Tipos de Addenda (por Tipo de Proveedor o Area de compra):

| Tipo de Addenda                                               | Nombre plantilla última (vacío no existe) |
|---------------------------------------------------------------|-------------------------------------------|
| XML propio. Genérica, no hace diferencia de tipo de proveedor | ADD-Brudifarma-10-111205.xsl              |
|                                                               |                                           |
|                                                               |                                           |

#### **Contactos:**

| Nombre             | Puesto | Teléfono    | ext. | Correo                           |
|--------------------|--------|-------------|------|----------------------------------|
| ING ARTURO JIMENEZ |        | 50 39 01 70 |      | arturo.jimenez@brudifarma.com.mx |

# 2. Requisitos Previos

El sistema del Administrador 2000 © requiere, para la correcta recepción y envío de Transacciones Comerciales Electrónicas a la Cadena Comercial, que el usuario tenga cubiertos los siguientes puntos:

- Conexión a internet.
- No. de Proveedor proporcionado por Brudifarma.
- Sistema Administrador 2000® v4.2 o superior.

# 3. Administrador 2000 © 3.1 Configuración del Administrador 2000 © 3.1.1 Parámetros de la Empresa.

La addenda requiere el dato de la moneda utilizada para generar el documento, por ello y en caso de que el proveedor requiera facturar en varias monedas será necesario tener habilitado el parámetro "Manejo de MultiMoneda" en la pestaña "Generales" del módulo "Parámetros de la Empresa".

| CFD CE Con<br>Generales Domicilio  | exión CF2 B2 L2 CRM Otros Automatización<br>Clientes Proveedores Productos Decimales Configuración |   |
|------------------------------------|----------------------------------------------------------------------------------------------------|---|
| Número                             | 11                                                                                                 | - |
| Nombre                             | Comercializadora X, S.A. de C.V.                                                                   | - |
| Directorio                         | INDANIELHTIEMPRESASICOMERCIALIZADORA                                                               |   |
| R.F.C.                             | COM801010AB1                                                                                       |   |
| Ejercicio Inicial                  | 2011 Ejercicio Inicial 2011 Ejercicio Final 2011                                                   |   |
|                                    | Manejo de MultiMoneda                                                                              |   |
| No. Accesos /                      |                                                                                                    |   |
| Mtto. de Datos<br>No. de Días para |                                                                                                    |   |
| Respaldo                           | 10 10 Hacer el Mitto, de Datos antes de Respaidar                                                  |   |
| Eecha p/IVA 16%                    | 11/01/2010                                                                                         |   |

# 3.1.2 Catálogo de Monedas.

El dato de Tipo de Moneda utilizado en la factura es requerido para la adenda, por lo que para la correcta asignación del tipo de moneda es necesario que en el Catálogo de Monedas, cada una de ellas tenga correctamente asignado el Tipo de Moneda Fiscal correspondiente.

| istado Detaile          |            |      |   |   | . 1 |
|-------------------------|------------|------|---|---|-----|
| Clave DLL               | Nombre DOL | ARES |   |   | ×   |
| Tipo de cambio          | 12.5000    |      |   |   | ?   |
| Referencia              | M.E.       |      |   |   | C   |
| Tipo de Moneda<br>Fisca | Dolar      | •    |   |   | ě.  |
| megracion bancos        |            | (    | - |   | -   |
| Wouldrig (DX)           | ]]         |      |   |   | 2   |
|                         |            |      |   | ~ | -   |

# 3.1.3 Catálogo de Clientes

A continuación se mencionan la información que en el Catálogo de Clientes hay que capturar en el registro del cliente y que es requerida para la addenda.

## Pestaña "Generales"

Indicar el No. de Proveedor que le fue asignado por Brudifarma, este es un dato requerido para la addenda, al capturarse debe de completarse a 10 caracteres con ceros a la izquierda. Ruta: Catálogos / Clientes / seleccionar Cliente / {Generales} / No. De Proveedor

| 실 Cliente: 0001007/0     | LIENTE CADEN                                      | IA COMERCIAL                               |                                   |            |            | ×            |
|--------------------------|---------------------------------------------------|--------------------------------------------|-----------------------------------|------------|------------|--------------|
| Listado Generales        | Adicional Acur                                    | mulados (desactuali                        | zados)                            |            |            | $\checkmark$ |
| Clave 0001-007           | Nombre CLIE                                       | NTE CADENA COME                            | RCIAL                             |            |            | ×            |
| Tipo Nacional 💌          | Ú 🔽 (                                             | timo Nivel                                 | Mostrador                         |            |            | ?            |
| Razón Social             | CLIENTE CADE                                      | NA COMERCIAL                               |                                   |            |            | B            |
| RFC                      | AAA010101AAA                                      | Contacto Fra                               | ancisco Contreras Gonza           | ález       | Comp       | 8            |
| Dirección                | Calle y Número:<br>Referencia:<br>Colonia: Rolano | Alborada 1015 30                           | 1                                 | *          | Gener      | <u></u>      |
|                          |                                                   | 0                                          |                                   | *          | alles      | 4            |
| <u>F</u> echa de Alta    | 01/11/2011                                        |                                            | Status  Activo                    | <u> </u>   |            | A            |
| M <u>o</u> neda          | MXP                                               | PESOS                                      |                                   | <b>T</b>   |            |              |
| Ve <u>n</u> dedor        | 002                                               | OSCAR SMEKE                                |                                   | •          |            |              |
| Concep <u>t</u> o Precio | MAY                                               | MAYOREO                                    |                                   | •          | enta       |              |
| Límite de Crédito        | \$ 500,000.00                                     | 🔲 Avisa Sobregiro                          | No. de Proveedor 🔽                | 0000103742 | , iš       |              |
| Descuento (%)            | 0.00                                              | •                                          | Plazo de Pago                     | 30 días    | ∎ lä⊢l     |              |
|                          | Maneja Dest<br>Indicar Archi<br>Relacionado       | inos Tipode <i>l</i><br>vos Emisión d<br>s | Archivo/ Archivos PDF<br>le Docs. | F (*.pdf)  | Foto<br>CE |              |
| H                        | 4                                                 | ▶                                          | ► F                               |            | <u>ر</u>   |              |
| Clientes: 10             | CONSU                                             | ILTA                                       |                                   |            |            |              |

Pestaña "Generales" sub pestaña "CFD/CE"

Para indicar la plantilla a utilizar para la generación de la addenda así como la configuración de los parámetros correspondientes, se presiona el botón "Plantillas Addenda" y en la cuadrícula que se despliega se captura lo siguiente:

- 1. **Documento:** Seleccionar Tipo de Documento utilizado para la generación de la factura electrónica.
- 2. Plantilla: Se da clic en el campo y se da clic en el botón "…" para desplegar un explorador de archivos a través del cual se selecciona el archivo ADD-Brudifarma-10-111205.xsl
- 3. XML: Se captura el número 0
- 4. Eliminar NS en Addenda: Se captura el número 0

| (1993) I  | 15   | 12           | 14           | *               |     |                       | ✓                  | ×        | ٩              | - |
|-----------|------|--------------|--------------|-----------------|-----|-----------------------|--------------------|----------|----------------|---|
| Documento | Plan | tilla        |              |                 | _   | Plantilla para valida | ción del contenido | Plantill | a para validac |   |
| FACI      | VAd  | dendas\ADD-C | adena-Comerc | cial-v10-111005 | xsl |                       |                    |          |                | 1 |

# 3.1.4 Catálogo de Productos

A continuación se menciona la información que en el Catálogo de Productos hay que capturar en el registro del producto o servicio a facturar y que es requerida para la addenda.

### Pestaña "Generales"

Es requerido que al producto a facturar se le asigne una unidad base cuyo nombre sea como aparece en la Orden de Compra de Brudifarma. Ejemplo "PZA". Ruta: Catálogos / Productos / seleccionar Producto / {Generales} / asignar Unidad Base.

| tatte Generales         | Addonal A                         | cumulados (desactu                                                                   | alzedos)            |                                    |                           |          |                 |     |
|-------------------------|-----------------------------------|--------------------------------------------------------------------------------------|---------------------|------------------------------------|---------------------------|----------|-----------------|-----|
| 0001-000                | Northern W                        | DVERE PRODUCTO                                                                       | 4 FACTURAR          | S                                  | _                         |          |                 | -   |
| neo Producto ·          | SubTex P                          | roducts Terminad +                                                                   | F                   | provid Delivaria                   | 11<br>11                  |          |                 | -   |
| dige 123456709112       | 3 P                               | Útimo filvel                                                                         | Cédige UPC          | 2211907054                         | 321                       |          |                 | T   |
| Descripcion             | Descripcion                       | del producto a factu                                                                 | w                   |                                    | - 6                       |          | L.              | - č |
| Description<br>Adicensi | Control<br>F Inventia<br>F Pedine | riada 🗆 Seria<br>rias 🗖 Cote                                                         | ilçadi<br>S         | Saldee<br>T Saldes I<br>12 Salde R | liegativer<br>efferencial | Cenerale | Regración Conta |     |
| Tan de Cantos           | Promedia                          | - P One                                                                              | able<br>0.00%       | NA (%)                             | 18.00%                    |          | 2               |     |
| (a) and the local       | 1.00                              | Bet NA (%)                                                                           | 0.00%               | Aut. ISR (%)                       | 0.00%                     | 0        | Pinoi           | _1  |
| Harca                   | -                                 | <nitrguma></nitrguma>                                                                |                     |                                    |                           |          |                 |     |
| Liges.                  |                                   | <tingunar< td=""><td></td><td></td><td></td><td>0</td><td></td><td></td></tingunar<> |                     |                                    |                           | 0        |                 |     |
| United Base             | C34                               | CAJA                                                                                 |                     | •                                  | vesettación.              | ation    | 100             |     |
| Referencei              | (MZA                              | PEZA                                                                                 |                     | 2                                  |                           | and and  | N.              |     |
| Factor                  | Asgner is<br>de identif           | de Entrada<br>Clave del Producto<br>cación en CFDs                                   | s o oo<br>ai Nûmero | Nitime (%)                         | 6.00%                     | and a    | E dto           |     |

Página 4 de 7

Es requerido para la addenda el dato del SKU (código con el que Brudifarma identifica al producto, generalmente aparece en la Orden de Compra), éste debe capturarse en el campo "Código Cliente" ubicado en la pestaña "Adicional" sub pestaña "Clientes". Ruta: Catálogos / Productos / seleccionar Producto / {Adicional} / {Clientes} / botón "+" / capturar Cliente y Código Cliente.

| $\mathbb{R}^{-}$ | 10 PC +                  | e 7            | 1        | ×      | e                             |                                                                                             |
|------------------|--------------------------|----------------|----------|--------|-------------------------------|---------------------------------------------------------------------------------------------|
| Cliente          | Nombre del Cliente       | Código Cliente | % Dscto. | Código | Sad                           | -                                                                                           |
| 0001-007         | CLIENTE CADENA COMERCIAL | CCLTE00001     | 0.00     | 0      | 8                             | _                                                                                           |
|                  |                          |                | 30       |        | Con                           |                                                                                             |
|                  |                          |                |          |        | npon                          | i                                                                                           |
|                  |                          |                |          |        | entes                         | 1                                                                                           |
|                  |                          |                |          |        | E                             | -                                                                                           |
|                  |                          |                |          |        | 1 2 1                         | 1                                                                                           |
|                  |                          |                |          |        | Provee                        | -                                                                                           |
|                  |                          |                |          |        | Proveedore                    |                                                                                             |
|                  |                          |                |          |        | Proveedores                   |                                                                                             |
|                  |                          |                |          |        | Proveedores Client            | -<br>-<br>-<br>-<br>-<br>-<br>-<br>-<br>-<br>-<br>-<br>-<br>-<br>-<br>-<br>-<br>-<br>-<br>- |
|                  |                          |                |          |        | Proveedores Clientes          |                                                                                             |
|                  |                          |                |          |        | Proveedores Clientes Dier     |                                                                                             |
|                  |                          |                |          |        | Proveedores Clientes Ditertas |                                                                                             |
|                  |                          |                |          |        | Proveedores Clientes Ditertas |                                                                                             |

# 3.2 Proceso para Generar la transacción en Administrador 2000 ©

# 3.2.1 Generar una Factura Electrónica.

A continuación se menciona la información que es requerida para la addenda y que se debe capturar al momento de generar el documento.

Pestaña "Detalle"

El No. De Orden de Compra es un dato requerido, no se debe omitir.

La Fecha de la Orden de Compra es un dato opcional.

| Generales                               |                                 |                                                                  |                                           |                                                     |                                               | 1             |                     | 8     |
|-----------------------------------------|---------------------------------|------------------------------------------------------------------|-------------------------------------------|-----------------------------------------------------|-----------------------------------------------|---------------|---------------------|-------|
| Ţipo                                    | FDHT                            | CFD PRUEBA DHT                                                   |                                           | Número                                              | 000053 De Liger Doce                          |               |                     | S.    |
| Eecha                                   | 11/11/2011                      | Vigieticia                                                       | C Doc. /                                  | VA Serie/ Folio                                     |                                               |               | 1                   | okua  |
| Datgs del Cliente                       |                                 |                                                                  |                                           | Sec                                                 | la clic en boton "" par                       | a poder captu | rar la fecha de     | 2     |
| Cliente                                 | 001-023                         | ESTRATEGIA EMPRES                                                | ARIAL CLTE PRUEBAS                        | - laO                                               | rden de Compra<br>Descuento (%) 0.00          | 1             |                     | beer  |
| Agente                                  | i –                             | No. de<br>Proveedor ES0001                                       | No. Orden<br>Comora 778899                |                                                     | Comisión (%) 0.0000009                        | 5             |                     | Vacio |
| Concepto Pre<br>Mone<br>Desi            | cio MAY<br>Ida MXP<br>Ino       | MAYOREO<br>PESOS                                                 | Recepción<br>T. de C                      | Orden de compra                                     | Parn Pann 30 dias                             |               |                     | 205   |
| н                                       | 4                               | •                                                                | н                                         |                                                     | ×                                             | 1.1           | - K                 |       |
| No Producto                             | Descripción                     | Cantidad                                                         | Cant. Ref. Precio Un                      | Eecna                                               | X                                             | % Ret IVA %   | Ret. ISR Imp. Total | T     |
| 1 001-004                               | CUADERNOPR                      | OFESION 1.00                                                     | 0.00 5.4                                  | Hora (hh.mm.ss)                                     | ·····································         | 0.00%         | 0.00% \$ 52.20      | S.    |
|                                         |                                 |                                                                  | L                                         |                                                     |                                               | )             |                     |       |
|                                         |                                 |                                                                  |                                           |                                                     |                                               |               |                     |       |
|                                         |                                 |                                                                  |                                           |                                                     |                                               |               |                     |       |
|                                         |                                 |                                                                  |                                           |                                                     |                                               |               |                     |       |
|                                         |                                 |                                                                  |                                           |                                                     |                                               |               |                     |       |
|                                         |                                 |                                                                  |                                           |                                                     |                                               |               |                     |       |
| Importe N                               | eto \$                          | 45.00 Importe EF                                                 | °S \$ 0.00                                | Importe Ret. ISR                                    | \$ 0.00 		Anticipo                            |               |                     | _     |
| Importe N<br>Importe Dact               | nto \$<br>Da 1                  | 45.00 Importe EP<br>0.00 Importe EPS (Gl                         | 75 <b>\$ 0.00</b><br>D) <b>\$ 0.000</b> 0 | Importe Ret. ISR<br>Importe Total                   | \$ 0.00 		Anticipo<br>\$ 52.20 		Envio a terc | eros          |                     |       |
| Importe N<br>Importe Disct<br>Importe f | eto <b>\$</b><br>0s. 1<br>VA, 1 | 45.00 Importe EF<br>0.00 Importe EPS (Gi<br>17.20 Importe Ret. N | 75 \$ 0.00<br>D) \$ 0.000<br>(A \$ 0.00   | Importe Ret. ISR<br>Importe Total<br>Total Unidades | \$ 0.00                                       | eros<br>ades  |                     |       |

Sub Pestaña "Observaciones"

Es requerido para la addenda indicar el No. de Remisión con la que fue entregada la mercancía a Brudifarma. Este dato debe capturarse en el campo "Dato 1" ubicado dentro de la sub pestaña "Observaciones".

|                                                                                        | ·     | 5 4 2323 0                                                   |  |                |
|----------------------------------------------------------------------------------------|-------|--------------------------------------------------------------|--|----------------|
| tada Detala                                                                            |       | Annual Contractor Contractor                                 |  |                |
| berrechten delDscaterie                                                                |       |                                                              |  | [#]            |
|                                                                                        |       |                                                              |  | area Guarantee |
|                                                                                        |       |                                                              |  |                |
|                                                                                        |       |                                                              |  |                |
|                                                                                        |       |                                                              |  |                |
| Date: 2 (2014) Tripperie<br>Date: 2 (2014) Tripperie                                   | Det 1 | Steel<br>Station (20<br>F Coltra                             |  |                |
| Den 2 an occore at<br>Den 2 2014/2019 Den 2<br>Stignes Data<br>Stignes Data<br>Den 2 2 | Dect  | etter<br>geschwer 000 /* Sciene<br>Person 9 genoemen<br>Yele |  |                |

# 4. Proceso de Prueba y Validación

Los xml de pruebas deben ser enviados a la dirección de correo de la persona que le esta haciendo el requerimiento de la addenda al proveedor.